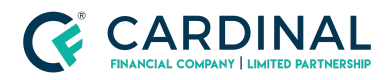

Wholesale- Library Octane Appraisal Payment Revised 11.10.2021

# Octane Appraisal Payment

Cardinal Financial Company - Wholesale

### TABLE OF CONTENTS

| Overview                  | 2 |
|---------------------------|---|
| Appraisal Payment Process | 2 |
| References                | 6 |
| Revision History          | 6 |

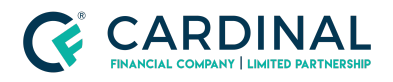

Wholesale- Library Octane Appraisal Payment Revised 11.10.2021

## **Overview**

A guide on how to place an appraisal payment within Octane for ALL loan types.

### **Appraisal Payment Process**

Step 1: Navigate to your loan within Octane

**Step 2:** Scroll to the "Transaction" Screen on the left-hand side to place your Intent to Proceed date in the appropriate location

| Borrowers         | Transaction                                        |                                                            |
|-------------------|----------------------------------------------------|------------------------------------------------------------|
| Charges & Credits |                                                    | A                                                          |
| Closing           | Dates                                              | General                                                    |
| Compliance        | Create Date 4/01/20                                | Octane Loan No. 1400578728                                 |
| Credit            | Create Method Manual                               | Test Loan Yes No                                           |
| Documents         | Welcome Call Date/Time 🛅 Select 🔻 MT               | Transaction Status Active                                  |
| Engineering       | Earliest Consummation Date 1 See Note              | Status Date 4/01/20                                        |
| Flood Cert        | Estimated Funding Date * 4/28/2020 11 25 days left | Application Type 😰 Application 💌                           |
| nood cart         | Disclosure Mode Date 2 4/01/20                     | Enable E-Transaction 🕐 Yes No                              |
| Fraud / RISK      | Early First Payment Yes   No                       | Borrower E-Sign No                                         |
| Funding           | First Payment Date 6/01/20                         | Company Cardinal Financial Company Limited Partnership     |
| HMDA              |                                                    | Cardinal Einancial INC I                                   |
| Household Income  | Intent to Proceed                                  | Branch                                                     |
| Income            | Provided Date 😰 4/03/2020 🛅                        | Origination Team Production - Mastin                       |
| MERS              | Provided By Todd Testco                            | Velocify Lead ID                                           |
| Mismatch          | Obtained By Lindsey Mesman                         | External Loss No.                                          |
| Messages          | Method Face-to-Face                                | Defended De Marine                                         |
| Notes             |                                                    | Referred by Name                                           |
| Property          |                                                    |                                                            |
| Related Loans     |                                                    |                                                            |
| Rescission        |                                                    |                                                            |
| Secondary         |                                                    |                                                            |
| Servicer          |                                                    |                                                            |
| Tax Transcripts   |                                                    |                                                            |
| Team              |                                                    |                                                            |
| Terms             |                                                    |                                                            |
| Transaction       |                                                    | 1                                                          |
| Underwriting      |                                                    |                                                            |
| Workflow          | Cancel Transaction Copy                            | Transaction Delete Transaction Fannie Mae Export Tags Save |

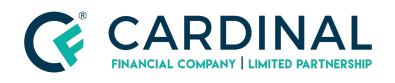

#### Step 3:

Scroll to the Charges and Credits screen within your loan

#### Step 4:

Navigate to the "Invoice" tab on the far right side of your screen

| LOAN               | Charges & Credits                                   |                                               |                    |            |        | Invoices |
|--------------------|-----------------------------------------------------|-----------------------------------------------|--------------------|------------|--------|----------|
| Overview           | Charges   Recording   IPC   Escrow Selection   Taxe | s Property Insurance Mortgage Insurance Escre | ow Analysis Invoid | es 🔶       |        |          |
| Activity           | Invoice                                             | Items                                         | Total Amount       | Paver Type | Status |          |
| Appraisals         |                                                     |                                               |                    | -          |        |          |
| Appraisal Partners | Appraisal Fee for 4212 Chasebrook Lane              | Appraisal Fee \$450.00                        | \$450.00           | Borrower   | Unpaid |          |
| Assets             | Total                                               |                                               | \$450.00           |            |        |          |
| AUS                |                                                     |                                               |                    |            |        |          |
| Beneficiary        |                                                     |                                               |                    |            |        |          |
| Borrowers          |                                                     |                                               |                    |            |        |          |
| Charges & Credits  | <b></b>                                             |                                               |                    |            |        |          |
| Closing            |                                                     |                                               |                    |            |        |          |
| Compliance         |                                                     |                                               |                    |            |        |          |
| Credit             |                                                     |                                               |                    |            |        |          |
| Documents          |                                                     |                                               |                    |            |        |          |

#### Step 5:

Click on the *TEAL* hyperlink with the borrowers address listed

| < LOAN             | Charges & Credits                                   |                                                |                   |            | ? Er   | Invoices<br>nabled |
|--------------------|-----------------------------------------------------|------------------------------------------------|-------------------|------------|--------|--------------------|
| Overview           | Charges   Recording   IPC   Escrow Selection   Taxe | es Property Insurance Mortgage Insurance Escre | w Analysis Invoid | es         |        |                    |
| Activity           | Invoice                                             | Items                                          | Total Amount      | Paver Type | Status |                    |
| Appraisals         |                                                     | items                                          | Total Allount     | ruyer type | Status |                    |
| Appraisal Partners | Appraisal Fee for 4212 Chasebrook Lane              | Appraisal Fee \$450.00                         | \$450.00          | Borrower   | Unpaid | _                  |
|                    | Total                                               |                                                | \$450.00          |            |        |                    |
| Assets             |                                                     |                                                |                   |            |        |                    |
| AUS                |                                                     |                                                |                   |            |        |                    |
| Beneficiary        |                                                     |                                                |                   |            |        |                    |
| Borrowers          |                                                     |                                                |                   |            |        |                    |
| Charges & Credits  | •                                                   |                                                |                   |            |        |                    |
| Closing            |                                                     |                                                |                   |            |        |                    |
| Compliance         |                                                     |                                                |                   |            |        |                    |
| - PC               |                                                     |                                                |                   |            |        |                    |

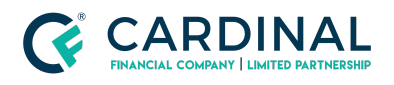

Wholesale- Library Octane Appraisal Payment Revised 11.10.2021

#### Step 6: Final Step

Place your payment information displayed in the middle your screen and select "Submit Payment" at the bottom right of the screen

| Quantinu           |                                                   |
|--------------------|---------------------------------------------------|
| Activity           | Details                                           |
| Appraisals         | Invoice Appraisal Fee for 4212 Chasebrook Lane    |
| Appraisal Partners | Status 🚺 Unpaid                                   |
| Assets             | Internal Notes                                    |
| AUS                |                                                   |
| Beneficiary        |                                                   |
| Borrowers          | Item Amount                                       |
| Charges & Credits  | Appraisal Fee \$450.00                            |
| Closing            | Payment                                           |
| Compliance         | Payment Type 🔃 Credit/Debit Card                  |
| Credit             | Payer Borrower - Todd Testco                      |
| Documents          | Payment Method 👔 Internal Representative          |
| Engineering        | Cardholder Name Todd Testco                       |
| Flood Cert         | Email (For Receipt) testloans145@gmail.com        |
| Fraud / Risk       | Credit or Debit Card 🔲 Card number 🔲 MM / YY CVC  |
| Funding            |                                                   |
| HMDA               |                                                   |
| Household Income   |                                                   |
| Income             |                                                   |
| MERS               |                                                   |
| Mismatch           |                                                   |
| Messages           |                                                   |
| Notes              |                                                   |
| Property           |                                                   |
| Related Loans      | a item manualizaddad Consel Colorid Downed Consel |
| Rescission 🗸       | Cancel Submit Payment Save                        |

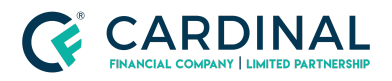

Note: If the borrower does not want to disclose the credit card information to you, please update the screen to send the payment to the "Borrower Dashboard"

| LOAN               | Charges & Credits > Appraisal Fee for      |   |
|--------------------|--------------------------------------------|---|
| Overview           |                                            | 4 |
| Activity           | Details                                    | _ |
| Appraisals         | Invoice Appraisal Fee for                  |   |
| Appraisal Partners | Status Unpaid                              |   |
| Assets             | Internal Notes                             |   |
| AUS                |                                            |   |
| Beneficiary        | har been been been been been been been bee |   |
| Borrowers          | Amount                                     | _ |
| Charges & Credits  | Appraisal Fee \$540.00                     | 4 |
| Closing            | Payment                                    |   |
| Compliance         | Payment Type 😰 Credit/Debit Card           |   |
| Credit             | Payer Borrower -                           |   |
| Documents          | Payment Method 😰 Borrower Dashboard        |   |
| Engineering        | Cardholder Name                            |   |
| Flood Cert         | Email (For Receipt)                        |   |
| Fraud / Risk       |                                            | _ |
| E a fair           |                                            |   |

\*\*Once this has been completed, a receipt will populate on the screen in a pdf format. This can be emailed to the borrower. \*\*\*

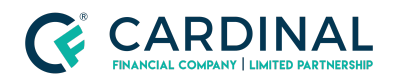

# References

|               | Reference List |  |
|---------------|----------------|--|
| <u>Octane</u> |                |  |
|               |                |  |

# **Revision History**

| Date       | Description     | Approver        |
|------------|-----------------|-----------------|
| 11.10.2021 | Initial Release | Chris Michie    |
| 11.10.2021 | Change Summary  | Stephanie Simon |